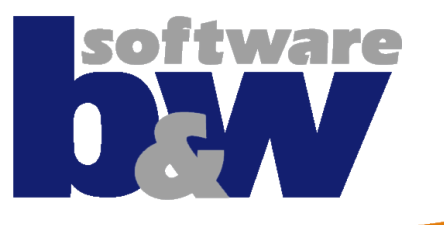

## **SMARTElectrode 10.0**

EROWA S

What's new in SMARTElectrode?

# Changes

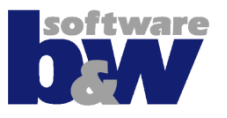

## Process Ribbon

- Assemble Again
- Burnsheet
- View Control

## Detail/Modeling Ribbon

- Get Data
  - Mirror
  - Merge
  - Split
  - Cutout and Cserdefined Cutout
- Base UI

## Compatibility with SME 7.0

- Functions for legacy assemblies
- Import electrodes

## Configuration

- Options
- Parameters

## **Repeat / Assemble again**

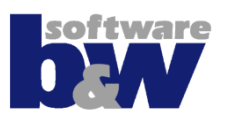

- Allow selection of several electrodes to repeat
- Transformation will be defined for 1st selected electrode

 Disable and enable preview of new electrode positions

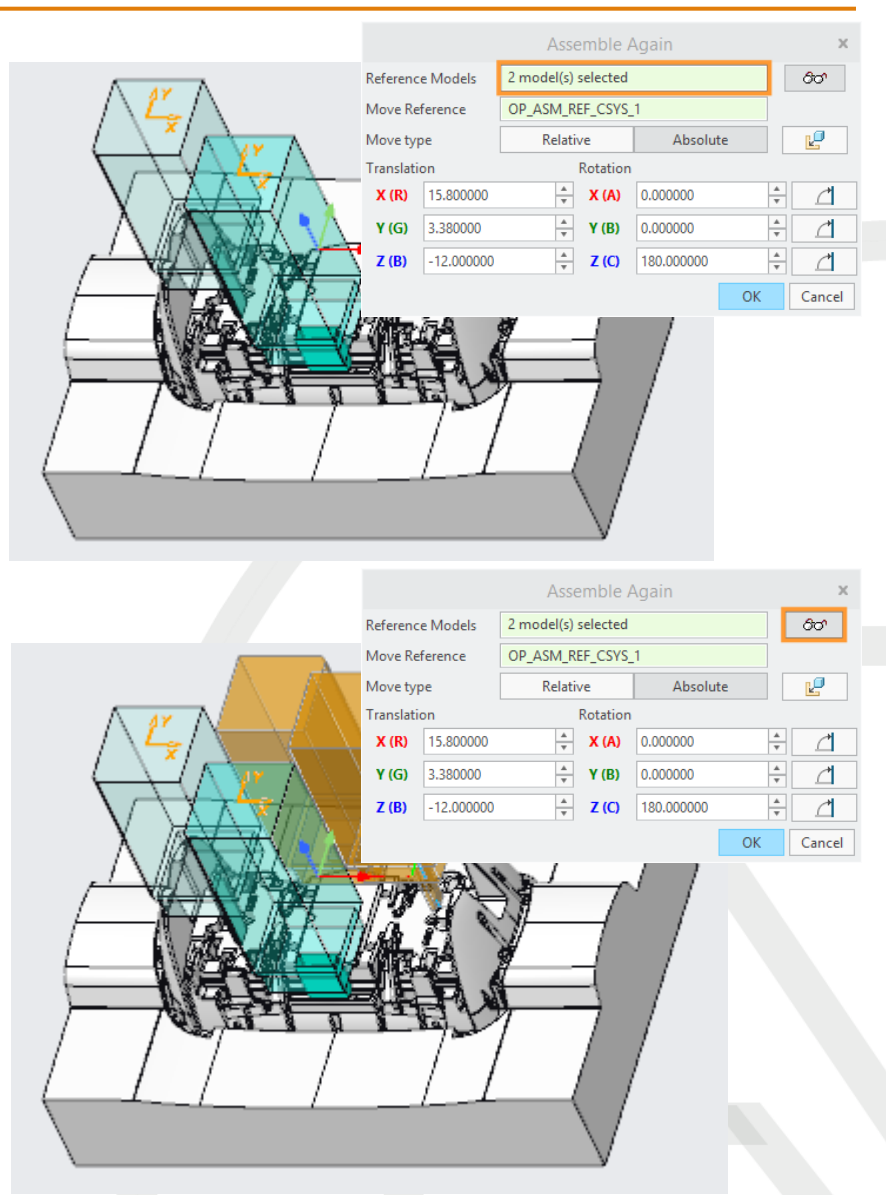

# **Repeat / Assemble again**

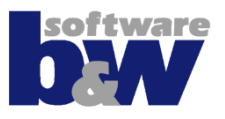

## Move

- relative with respect to current electrode position
- <u>absolute</u> with respect to selected reference
- Assemble using native Creo UI

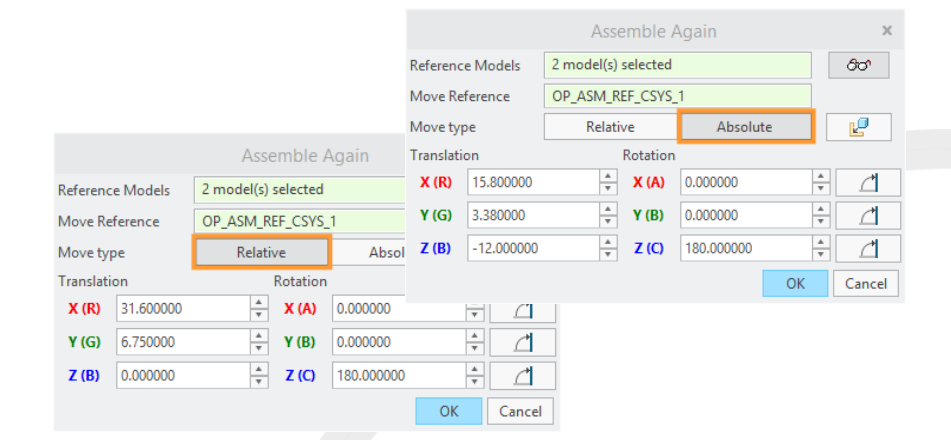

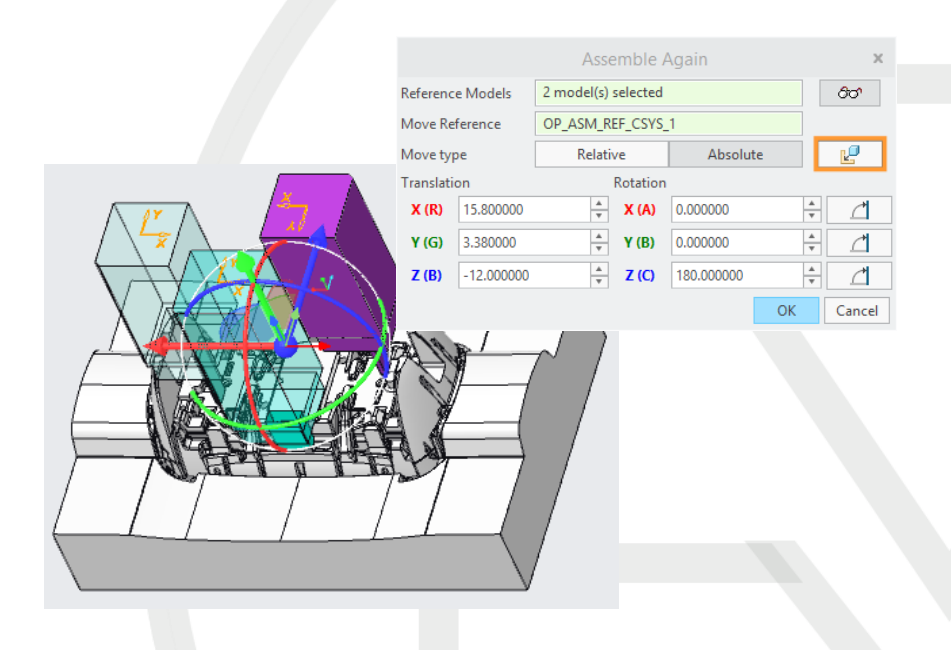

## **Repeat / Assemble again**

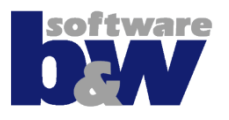

Rotate in 90° steps

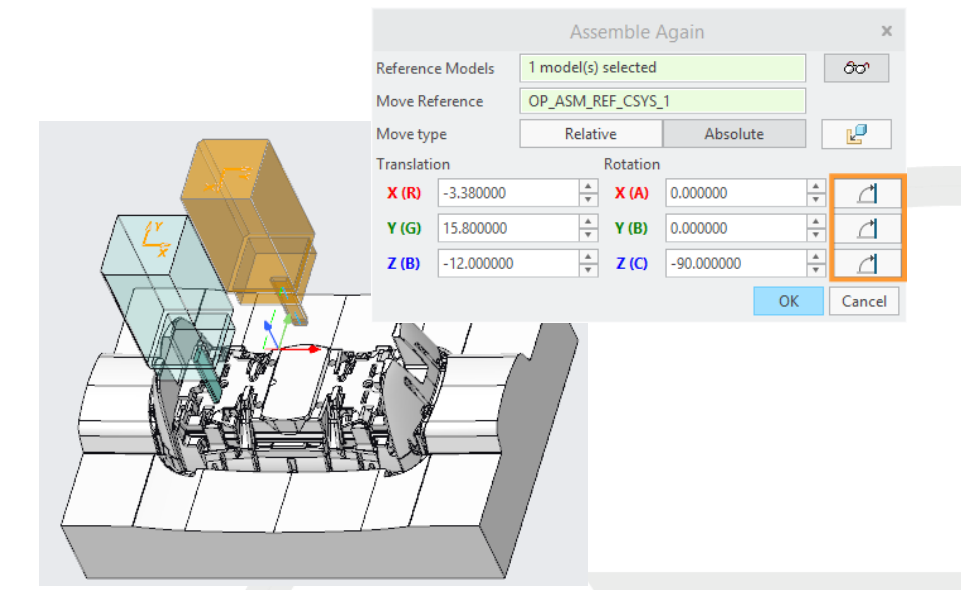

 Measure distance, angle or move from point-to-point in RMB-menu

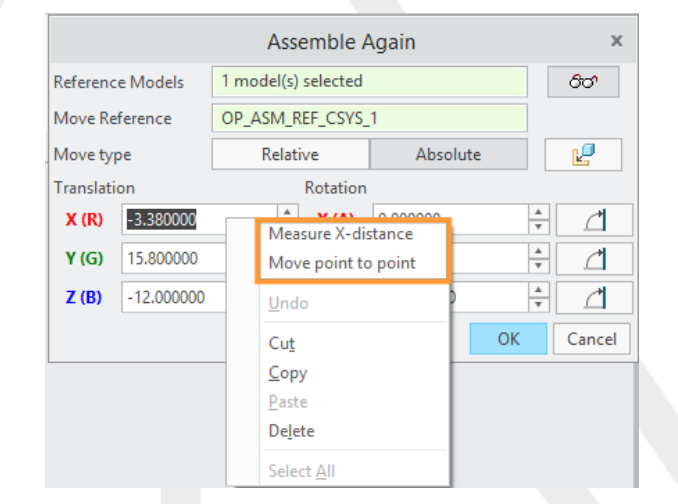

## **Burnsheet UI**

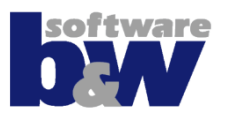

 Review all electrode parameter in one UI

## Use RMB to

- Filter display
- Open parameter UI
- Update electrode model

|                          |              |              |                                                                                                    |    |     |             | Buri | nsheet     |            |       |                   |      |      |      |      |         | >      |
|--------------------------|--------------|--------------|----------------------------------------------------------------------------------------------------|----|-----|-------------|------|------------|------------|-------|-------------------|------|------|------|------|---------|--------|
| Project                  | •            | æ            | Status                                                                                                    | ID | POS | EDM_NAME    |      | SUPPLIER   | WP_NAME    | туре  | SIZE              | X_S  | Y_S  | Z_S  |      | PROJ    | PROC   |
| US748100_AS_SE_BG        | $\checkmark$ | $\checkmark$ | ~                                                                                                    |    |     |             |      |            | JS748100_A |       |                   | 90.0 | 60.0 | 35.5 |      | JS74810 |        |
| US748100_AS_SE_REF       | 0            | $\checkmark$ | ~                                                                                                    |    |     |             |      |            | JS748100_A |       |                   | 90.0 | 60.0 | 35.5 |      |         |        |
| JS748100_AS_EDM_1 ID: 53 | 0            | $\checkmark$ | <ul> <li>Image: A second second s</li></ul> | 1  | 53  | JS748100_AS | CU   | DEFAULT_MM | JS748100_A | 15x15 | 15.00x15.00x50.00 | 15   | 15   | 50   | -    | A123    | SPE    |
| JS748100_AS_EDM_2 ID: 57 | ø            | ✓            | ~                                                                                                    | 2  | 57  | JS748100_AS | CU   | DEFAULT_MM | JS748100_A | 15x15 | 15.00x15.00x50.00 | 15   | 15   | 50   | -    | A123    | SPE    |
|                          |              |              |                                                                                                    |    |     |             |      |            |            |       |                   |      |      |      |      |         |        |
|                          |              |              |                                                                                                    |    |     |             |      |            |            |       |                   |      |      |      |      |         |        |
|                          |              |              |                                                                                                    |    |     |             |      |            |            |       |                   |      |      |      |      |         |        |
|                          |              |              |                                                                                                    |    |     |             |      |            |            |       |                   |      |      |      |      |         |        |
|                          |              |              |                                                                                                    |    |     |             |      |            |            |       |                   |      |      |      |      |         |        |
|                          |              |              |                                                                                                    |    |     |             |      |            |            |       |                   |      |      |      |      |         |        |
|                          |              |              |                                                                                                    |    |     |             |      |            |            |       |                   |      |      |      |      |         |        |
|                          |              |              |                                                                                                    |    |     |             |      |            |            |       |                   |      |      |      |      |         |        |
|                          |              |              |                                                                                                    |    |     |             |      |            |            |       |                   |      |      |      |      |         |        |
|                          |              |              |                                                                                                    |    |     |             |      |            |            |       |                   |      |      |      |      |         |        |
|                          |              |              |                                                                                                    |    |     |             |      |            |            |       |                   |      |      |      |      |         |        |
|                          | ▶ 4          |              |                                                                                                    |    |     |             |      |            |            |       |                   |      |      |      |      |         | Þ      |
|                          |              |              |                                                                                                    |    |     |             |      |            |            |       |                   |      |      | Б    | leln | ок      | Cancel |

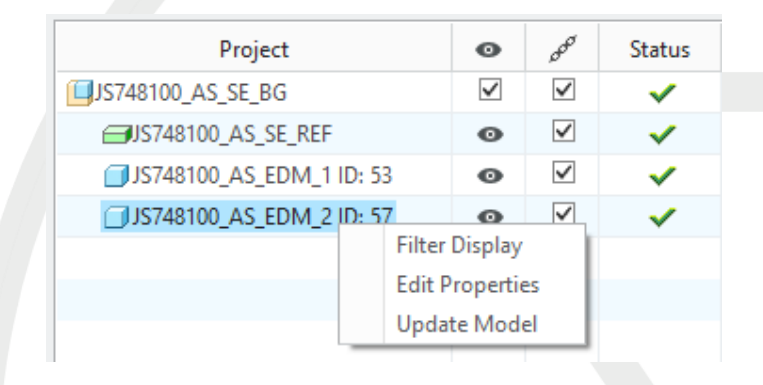

## **Burnsheet UI**

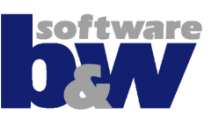

## Update icon appears in column ,Status' if...

- outline of copy-geom changed
- base not centered anymore on electrode solid

| Use RMB ,Update |
|-----------------|
| Model' to       |

- update position and size of cutouts (created by SME)
- recenter base on electrode solid
- set minimum base size

| Project                  | 0            | 000          | Status                                                                                                    |
|--------------------------|--------------|--------------|----------------------------------------------------------------------------------------------------|
| UJS748100_AS_SE_BG       | $\checkmark$ | $\checkmark$ | ~                                                                                                    |
| JS748100_AS_SE_REF       | 0            | $\checkmark$ | <ul> <li>Image: A set of the set of the</li></ul> |
| JS748100_AS_EDM_1 ID: 53 | 0            | $\checkmark$ | ~                                                                                                    |
| JS748100_AS_EDM_2 ID: 57 | 0            | $\checkmark$ | t <del>)</del>                                                                                                    |

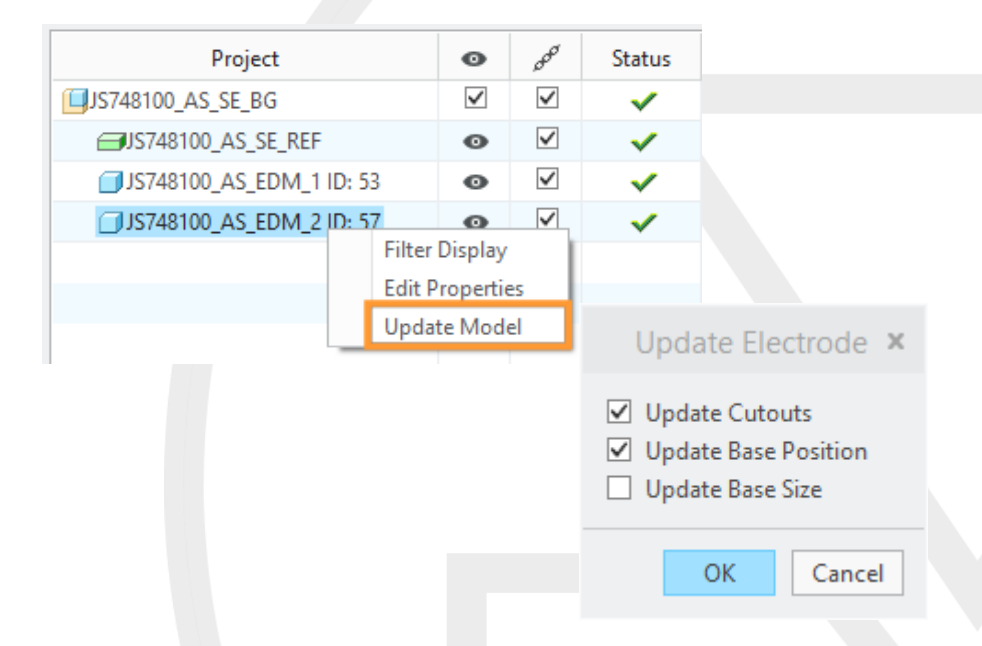

# **View Control**

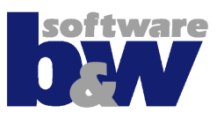

Display of components will be filtered automatically on activation

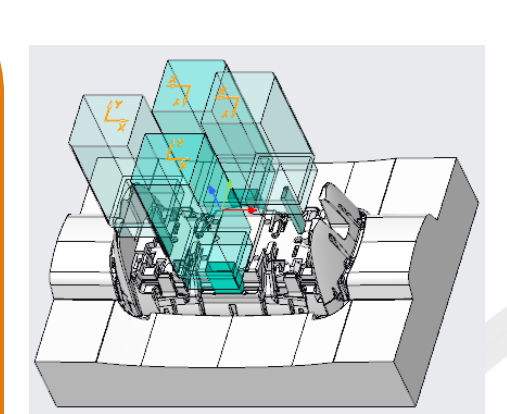

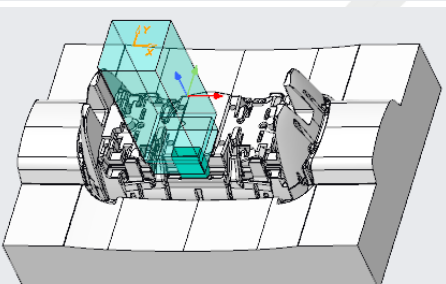

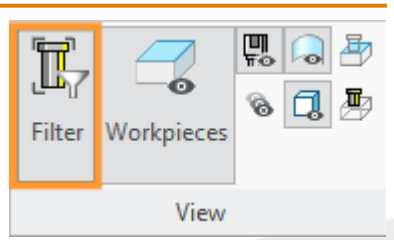

 In modeltree hidden electrodes stay hidden till command ,View All'

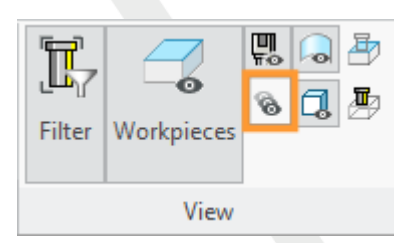

# **View Control**

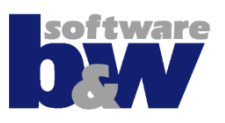

## New commands to...

- hide/show datum surfaces/quilts
- hide/show solid geometry

## New commands to...

- activate wireframe style for electrodes
- activate wireframe style for workpieces

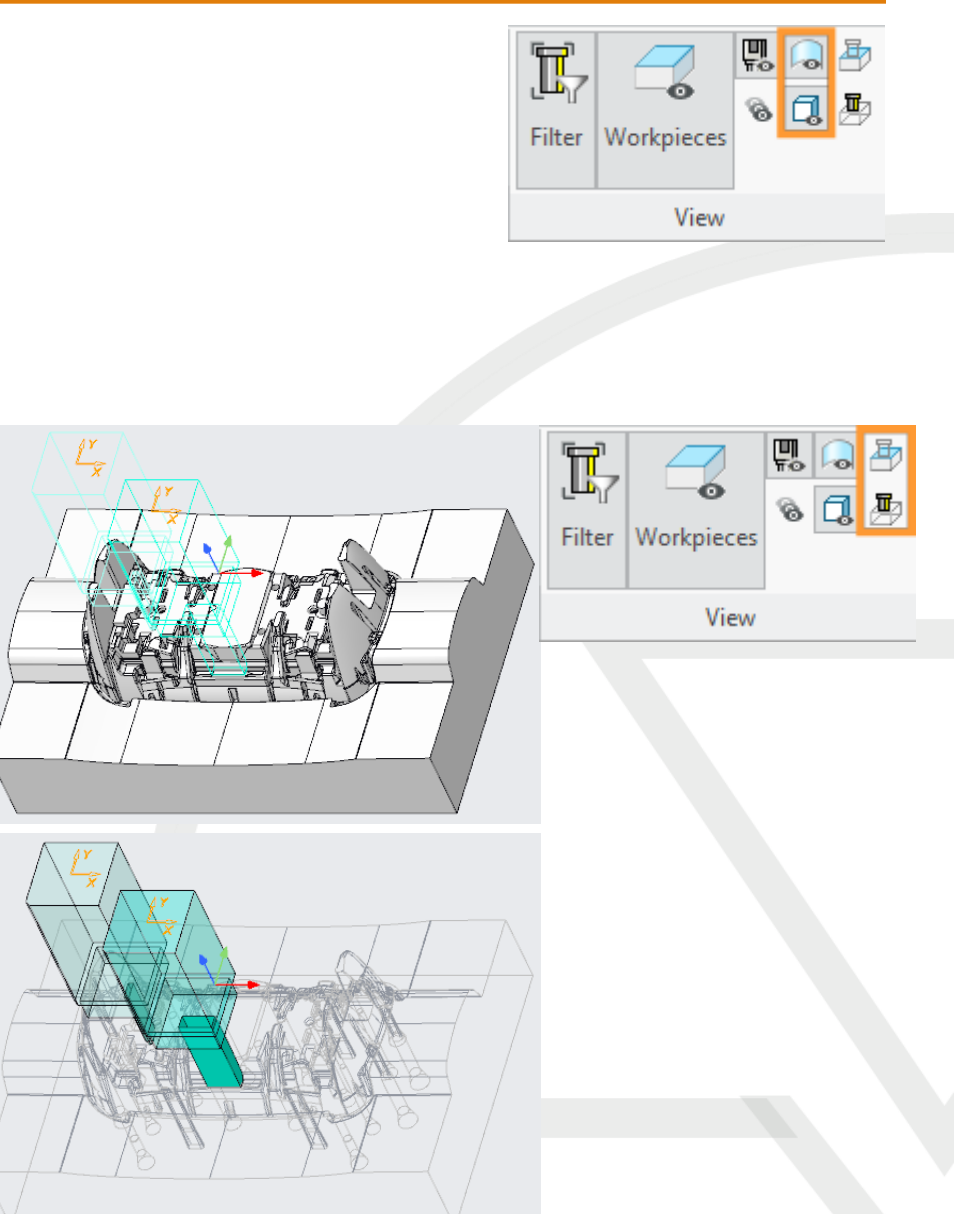

# **Get Data - Mirror**

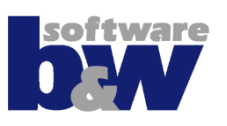

### Use ,Mirror' to mirror geometry into active electrode.

- Usage
  - Activate electrode
  - Activate ,Mirror'
  - Select electrode to mirror
  - Select datum plane to mirror at
- Electrode with mirror model can't be moved from initial position!

Use ,Repeat' and disable in ,Classify'

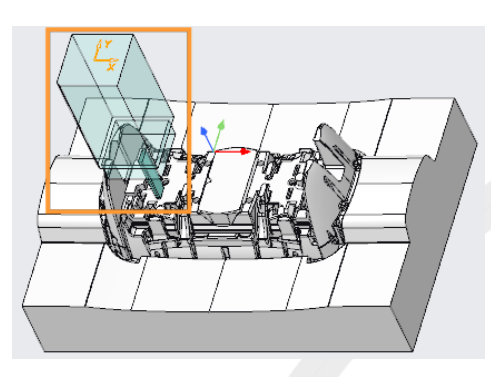

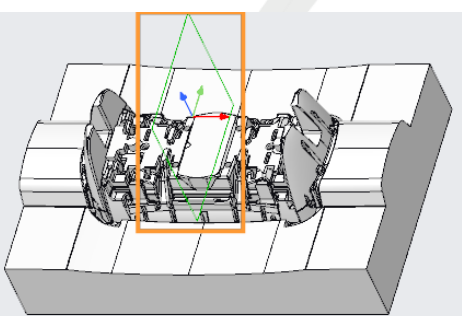

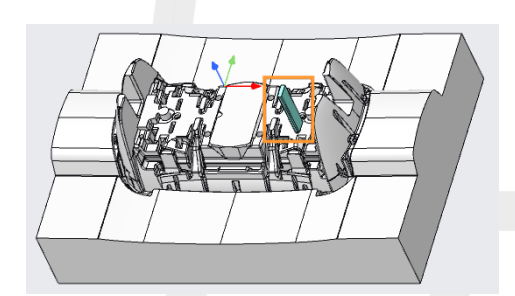

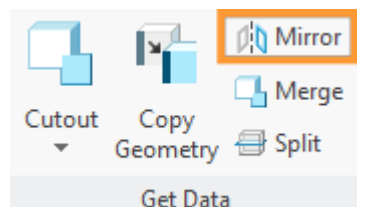

# **Get Data - Merge**

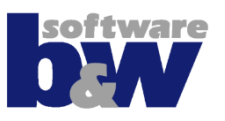

• Use ,Merge' to merge electrode geometry into active electrode.

## • Usage

- Activate electrode
- Activate ,Merge'
- Select electrodes to merge
- Disable or keep parent electrodes
- Electrode with merged models can't be moved from initial position!

Use ,Repeat' and disable in ,Classify'

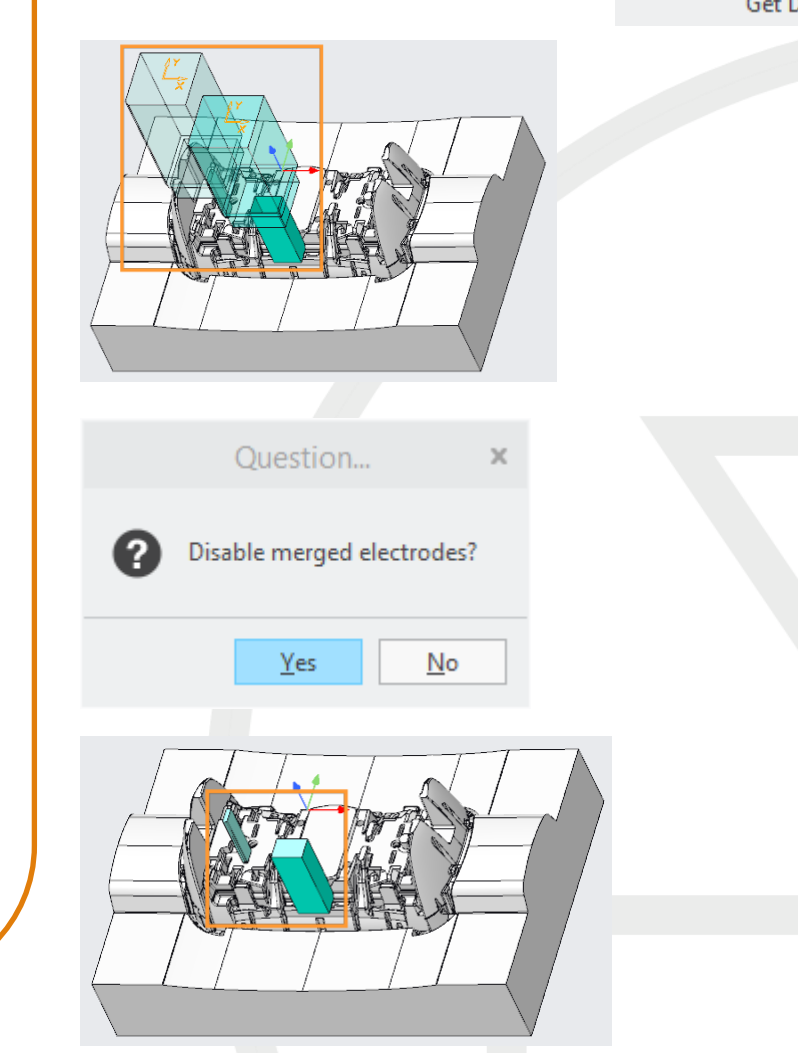

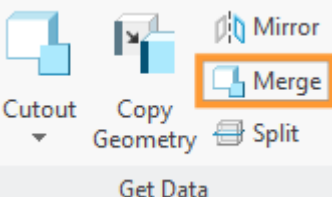

## Get Data - Split

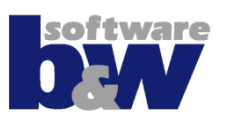

#### Use ,Split' to split electrode geometry into active electrode.

## • Usage

- Activate electrode
- Activate ,Split'
- Select electrode to split
- Sketch area to copy to active electrode
- Decide if sketched area should be removed in parent
- Electrode with split can't be moved from initial position!

Use ,Repeat' and disable in ,Classify'

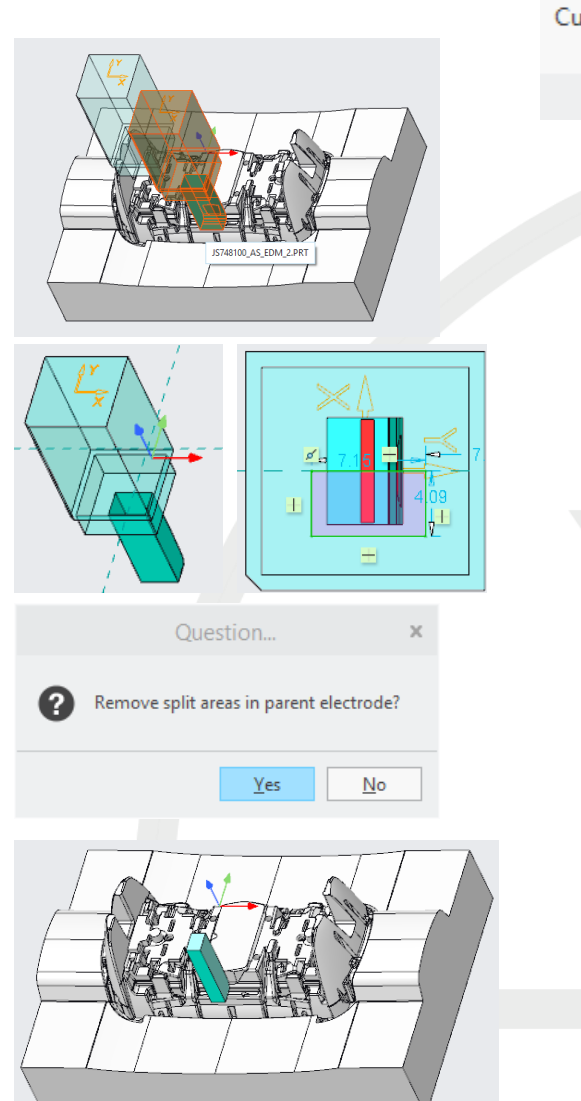

|             | ×        | Dirror               |
|-------------|----------|----------------------|
| Cutaut      | Carry    | <mark>]</mark> Merge |
| ⊂utout<br>▼ | Geometry | 🖶 Split              |
|             | Get Date |                      |

## Get Data – Cutout

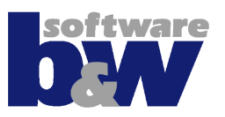

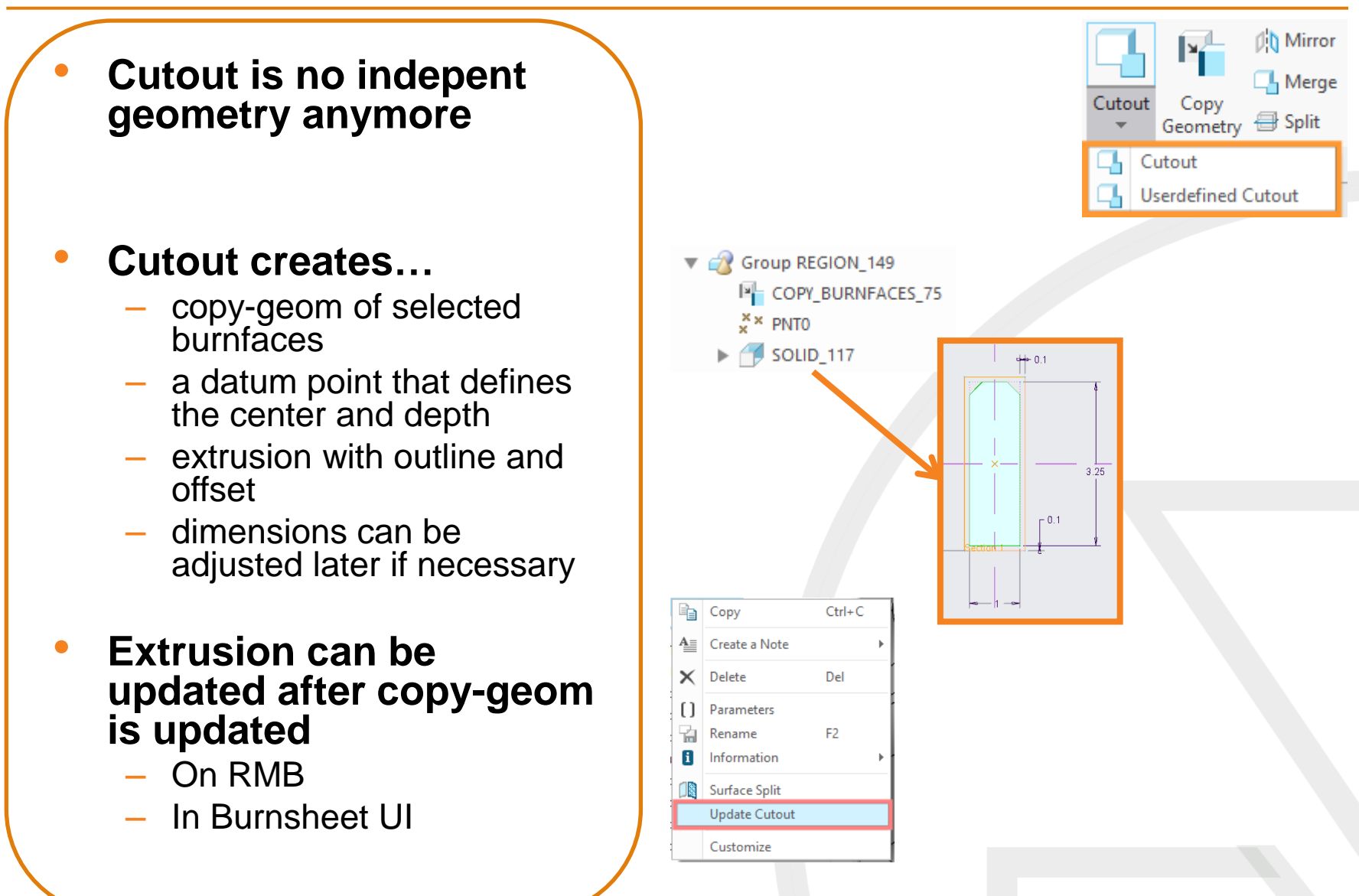

## **Get Data – Userdefined Cutout**

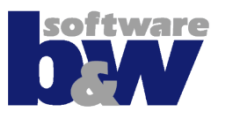

# Userdefined Cutout is no indepent geometry anymore

- Userdefined Cutout creates...
  - a datum point that defines the center and depth
  - extrusion with outline and offset
  - dimensions can be adjusted later if necessary
- Userdefined Cutout can't be updated by SME, because there are no references to analyse!

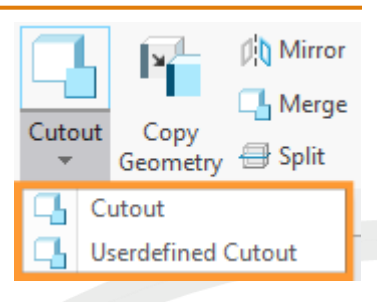

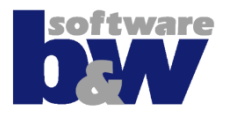

- **SME** shows calculated distances for better control of base creation!
- Distance D1 is the frontal offset from **FREE FACE to** workpiece
- Distance D3 is the top offset from electrode solid to datum LENGTH

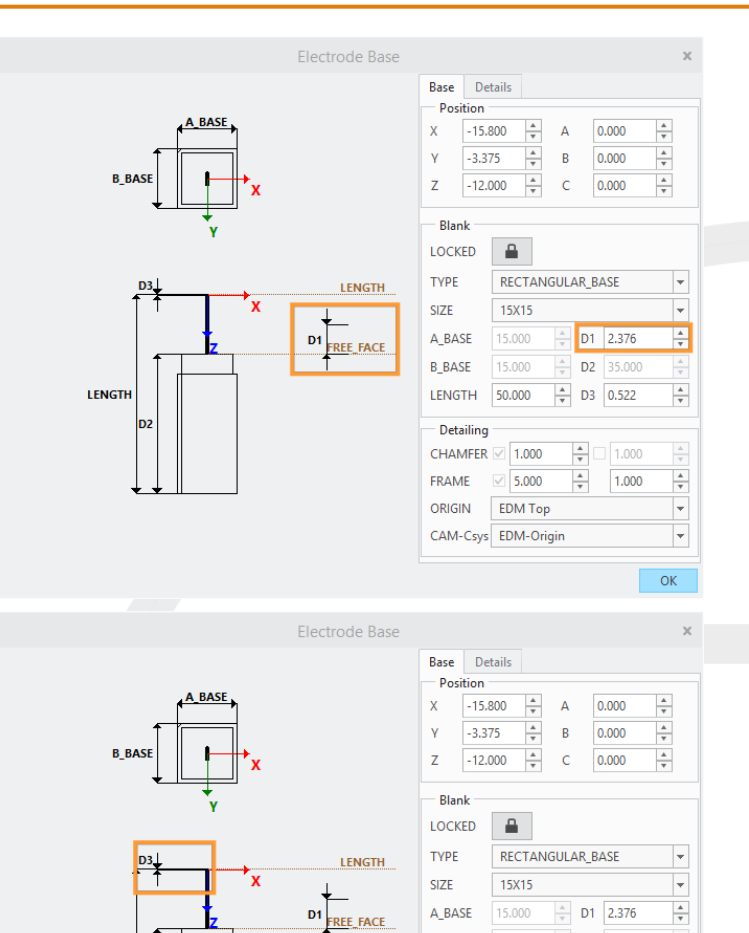

A V

D2 35.000

1.000

+ D3 0.522

\*

B BASE

LENGTH

FRAME

ORIGIN

Detailing CHAMFER

50.000

2 1.000

5.000

EDM Top CAM-Csys EDM-Origin

LENGTH

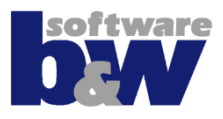

- SME offers the possiblity to place CAM-csys independent from the EDM-origin!
- New option CAM\_CSYS\_POS

|     |        |         |     |         |                                       |                                                                                                    | Electrode Base                                                                                                    |                                                                                                    |                                                                                                    |                                                                                                    |
|-----|--------|---------|-----|---------|---------------------------------------|----------------------------------------------------------------------------------------------------|----------------------------------------------------------------------------------------------------|----------------------------------------------------------------------------------------------------|----------------------------------------------------------------------------------------------------|----------------------------------------------------------------------------------------------------|
|     |        |         |     | 5       | Details                               | Base D                                                                                                    |                                                                                                    |                                                                                                    |                                                                                                    |                                                                                                    |
|     |        |         |     |         | n                                     | - Position                                                                                                    |                                                                                                    |                                                                                                    |                                                                                                    |                                                                                                    |
|     | .000   | A 0     | Α   | *       | 5.800                                 | X -15                                                                                                    |                                                                                                    | ASE                                                                                                    | - A                                                                                                    |                                                                                                    |
|     | 000    |         |     | *       | 275                                   | N 22                                                                                                    |                                                                                                    |                                                                                                    | <b></b>                                                                                                    |                                                                                                    |
|     | .000   | в       | В   | Ŧ       | .375                                  | Y -3.3                                                                                                    |                                                                                                    | •   .                                                                                                    |                                                                                                    |                                                                                                    |
|     | .000   | C 0     | C   | *       | 2.000                                 | Z -12                                                                                                    |                                                                                                    | X                                                                                                    | BASE                                                                                                    | B_B.                                                                                                    |
| _   |        |         |     |         |                                       |                                                                                                    |                                                                                                    |                                                                                                    | ★_Ľ                                                                                                    |                                                                                                    |
|     |        |         |     |         |                                       | Blank -                                                                                                    |                                                                                                    | Ϋ́ν.                                                                                                    |                                                                                                    |                                                                                                    |
|     |        |         |     |         |                                       | LOCKED                                                                                                    |                                                                                                    | ·                                                                                                    |                                                                                                    |                                                                                                    |
| -   | ASE    | JLAR_BA | GUL | ECTAN   | REC                                   | TYPE                                                                                                    | LENGTH                                                                                                    | 1                                                                                                    | D3⊥                                                                                                    |                                                                                                    |
| -   |        |         |     | 5X15    | 15X                                   | SIZE                                                                                                    | T                                                                                                    | X                                                                                                    | 1                                                                                                    |                                                                                                    |
| A V | 2.376  | * D1    | *   | .000    | 15.0                                  | A_BASE                                                                                                    |                                                                                                    | E.                                                                                                    |                                                                                                    |                                                                                                    |
| A   | 35.000 | ÷ D2    | Å   | .000    | 15.0                                  | B_BASE                                                                                                    | FREE FACE                                                                                                    | <u> </u>                                                                                                    |                                                                                                    |                                                                                                    |
| A   | 0.522  | ▲ D3    | Å   | .000    | 50.0                                  | LENGTH                                                                                                    |                                                                                                    |                                                                                                    | н                                                                                                    | LENGTH                                                                                                    |
|     |        |         |     |         | na                                    | Detailing                                                                                                    |                                                                                                    |                                                                                                    | D2                                                                                                    |                                                                                                    |
| A V | 1.000  | *       |     | 1.000   | R 🗹 1                                 | CHAMFER                                                                                                    |                                                                                                    |                                                                                                    |                                                                                                    |                                                                                                    |
| A V | 1.000  | *       |     | 5.000   | 2 5                                   | FRAME                                                                                                    |                                                                                                    |                                                                                                    | $\downarrow \downarrow \parallel$                                                                                                    |                                                                                                    |
| -   |        |         | )   | ОМ Тор  | EDN                                   | ORIGIN                                                                                                    |                                                                                                    |                                                                                                    |                                                                                                    |                                                                                                    |
| -   |        | n       | ain | DM-Orio | vs EDN                                | CAM-Csv                                                                                                    |                                                                                                    |                                                                                                    |                                                                                                    |                                                                                                    |
|     |        |         |     |         |                                       |                                                                                                    |                                                                                                    |                                                                                                    |                                                                                                    |                                                                                                    |
| x   |        |         |     |         |                                       | ns                                                                                                    | IARTElectrode - Op                                                                                                    |                                                                                                    |                                                                                                    |                                                                                                    |
| ×   |        |         |     |         |                                       | ns                                                                                                    | IARTElectrode - Op                                                                                                    |                                                                                                    | configurations                                                                                                    | >\buw\SMARTElectrode\ca                                                                                                    |
| ×   |        |         |     |         |                                       | ns                                                                                                    | IARTElectrode - Op                                                                                                    | л <b>У</b> Орен                                                                                                    | configurations                                                                                                    | k\buw\SMARTElectrode\co<br>ダ Names ∮ General                                                                                                    |
| ×   |        |         |     |         |                                       | ns                                                                                                    | IARTElectrode - Op                                                                                                    | r <b>∯</b> Oper                                                                                                    | configurations                                                                                                    | Abuw/SMARTElectrode/co<br>9 Names 9 General<br>et options for electrodes                                                                                                    |
| ×   |        |         |     |         |                                       | ns                                                                                                    | IARTElectrode - Op<br>9 Electrode 9                                                                                                    | o ≇ Oper<br>Descr                                                                                                    | configurations<br>al  # Assem<br>Value                                                                                                    | <ul> <li>buw\SMARTElectrode\cc</li> <li>Mames &amp; General</li> <li>et options for electrodes</li> <li>Option</li> </ul>                                                                                                    |
| ×   |        |         |     | et.     | urnsheet.                             | ns<br>ers<br>xporting the bur                                                                                           | IARTElectrode - Op                                                                                                    | 7 🗳 Oper<br>Descr<br>Num                                                                                                    | Configurations                                                                                                    | *\buw\SMARTElectrode\cc<br>% Names % General<br>et options for electrodes<br>Option<br>NR DIGITS POS<br>NR DIGITS POS                                                                                                    |
| ×   |        |         |     | et.     | urnsheet.                             | ers<br>exporting the build<br>ectory name)                                                                              | IARTElectrode - Op                                                                                                    | 7 y Open<br>Descr<br>Numi<br>Numi<br>M Defan                                                                                                    | Configurations                                                                                                    | Abuw\SMARTElectrode\cd                                                                                                    |
| ×   |        |         |     | et.     | urnsheet.                             | ers<br>exporting the bur<br>ectory name).                                                                               | IARTElectrode - Op<br># Electrode #<br>digits that will be used fr<br>digits for blank size.<br>plier of electrode blanks                                                                                                    | 7 <b>%</b> Oper<br>Descr<br>Numi<br>Numi<br>M. Defau<br>AR Defau                                                                                                    | Value<br>3<br>2<br>DEFAULT_<br>RECTANG                                                                                                    | */buw/SMARTElectrode/co<br># Names # General<br>et options for electrodes<br>Option<br>NR_DIGITS_SIZE<br>DEFAULT_SUPPLER<br>DEFAULT_TYPE                                                                                                    |
| ×   |        |         |     | et.     | urnsheet.                             | ers<br>ers<br>ectory name).                                                                                             | ARTElectrode – Op<br><b>%</b> Electrode <b>%</b><br>digits that will be used f<br>digits for blank size.<br>pier of electrode blanks<br>trode type (file name).<br>trode material (file name)                                                                                                    | 7 y Oper<br>Descr<br>Numi<br>M Defau<br>AR Defau<br>Defau                                                                                                    | configurations<br>i 4 Assem<br>Value<br>3<br>2<br>DEFAULT<br>RECTANG<br>CU                                                                                                    | *:buw/SMARTElectrode/cd<br>% Names % General<br>et options for electrodes<br>Option<br>NR_DIGITS_POS<br>NR_DIGITS_ZZE<br>DEFAULT_SUPPLIER<br>DEFAULT_SUPPLIER<br>DEFAULT_MATERIAL                                                                                                    |
| ×   |        |         |     | et.     | urnsheet.                             | ns<br>ers<br>«porting the bur<br>ectory name).                                                                          | IARTElectrode - Op<br># Electrode #<br>digits that will be used fr<br>digits for blank size.<br>Dier of electrode blanks<br>trode type (file name).<br>trode material (file name).<br>reusen (directory name).<br>foulk othic                                                                                                    | y y Oper<br>Descri<br>Numi<br>M Defau<br>Defau<br>Defau                                                                                                    | configurations<br>I & Assem<br>Value<br>3<br>DEFAULT<br>RECTANG<br>CU<br>SPEZIAL<br>Second                                                                                                    | Abuw/SMARTElectrode/cd<br>% Names % General<br>et options for electrodes<br>Option<br>NR, DIGITS_POS<br>NR, DIGITS_SZE<br>DEFAULT_SUPPLIER<br>DEFAULT_TYPE<br>DEFAULT_TYPE<br>DEFAULT_PROCESSOR<br>DEFAULT_PROCESSOR                                                                                                    |
| ×   |        |         |     | et.     | urnsheet.                             | ns<br>ers<br>eporting the bur<br>ectory name).                                                                          | ARTElectrode - Op<br># Electrode #<br>digits that will be used fr<br>digits for blank size.<br>pier of electrode blanks<br>trode type (file name).<br>trode material (file name).<br>trode material (file name).<br>fault holder supplier (file<br>fault holder supplier (file                                                                                                    | y ≇ Oper<br>Descr<br>Numl<br>M. Defau<br>Defau<br>Defau<br>Name<br>Name                                                                                                    | configurations<br>I & Assem<br>Value<br>3<br>2<br>DEFAULT,<br>RECTANG<br>CU<br>SPEZIAL<br>SPEZIAL<br>SPEZIAL                                                                                                    |                                                                                                    |
| ×   |        |         |     | et.     | urnsheet.                             | ns<br>ers<br>xporting the but<br>ectory name).                                                                          | ARTElectrode – Op                                                                                                    | y ≇ Oper<br>Numi<br>Numi<br>AR Defau<br>Defau<br>Defau<br>Name<br>Roud                                                                                                    | Configurations<br>I                                                                                                    | Klouw/SMARTElectrode/co Names & General et options for electrodes Option NR_DIGITS_SIZE DEFAULT_SUPPLIER DEFAULT_SUPPLIER DEFAULT_SUPPLIER DEFAULT_MATERIAL DEFAULT_MATERIAL DEFAULT_MALDERIA DEFAULT_HOLDER DEFAULT_HOLDER DEFAULT_HOLDER DEFAULT_HOLDER                                                                                                    |
| ×   |        |         |     | et.     | urnsheet.                             | ns<br>ers<br>ectory name).                                                                                              | IARTElectrode - Op<br># Electrode #<br>digits that will be used fr<br>digits for blank size.<br>Dier of electrode blanks<br>trode type (file name).<br>fault politer aupplier (dir<br>value of &overburn1.<br>rault orbit.<br>Fault holder supplier (dir<br>value of &overburn1.                                                                                                    | y y Oper<br>Descr<br>Numi<br>Numi<br>M Defau<br>Defau<br>Name<br>Name<br>Name<br>Name<br>Name<br>Name                                                                                                    | Configurations<br>I & Assem<br>Value<br>3<br>2<br>DEFAULT<br>RECTANG<br>CU<br>SPEZIAL<br>SPEZIAL<br>-<br>1                                                                                                    |                                                                                                    |
| ×   |        |         |     | et.     | urnsheet.                             | ns<br>ers<br>ectory name).<br>c<br>e.e.                                                                                 | ARTElectrode - Op<br># Electrode #<br>digits that will be used f<br>digits for blank size.<br>plier of electrode blanks<br>trode type (file name).<br>trode type (file name).<br>trode trode tile name).<br>trode trode trode trode t                                                                     | y ♥ Opescr<br>Numi<br>Mumi<br>Mumi<br>Defau<br>Defau<br>Defau<br>Defau<br>Defau                                                                                                    | configurations<br>I                                                                                                    | Abuw/SMARTElectrode.co     Mames                                                                                                    |
| ×   |        |         |     | et.     | umsheet.                              | ns<br>ers<br>ers<br>ectory name).<br>c<br>le.<br>ox.                                                                    | ARTElectrode - Op                                                                                                    | Descr<br>Numi<br>Numi<br>M Defau<br>AR Defau<br>Defau<br>Defau<br>Defau<br>Defau                                                                                                    | Value<br>3<br>Value<br>3<br>DEFAULT<br>RECTANG<br>CU<br>SPEZIAL<br>SPEZIAL<br>5<br>PEZIAL<br>5<br>PEZ                                                                                      | Abuw\SMARTElectrode\cc<br>% Names % General<br>et options for electrodes<br>Option<br>NR_DIGITS_POS<br>NR_DIGITS_SIZE<br>DEFAULT_SUPPLIER<br>DEFAULT_ORDERAUT_ORTENING<br>DEFAULT_PROCESSOR<br>DEFAULT_PROCESSOR<br>DEFAULT_AGUENT<br>DEFAULT_AGUENT<br>DEFAULT_AGUENT<br>FINISH_DEFAULT_AGUEL<br>FINISH_DEFAULT_AGUEL                                                                                                    |
| ×   |        |         |     | et,     | urmsheet.                             | ns<br>ers<br>ers<br>ectory name).<br>ectory name).<br>c<br>le.<br>ox.<br>roz.                                           | ARTElectrode - Op<br># Electrode #<br>digits that will be used fr<br>digits for blank size.<br>Dier of electrode blanks<br>trode type (file name).<br>fault holder supplier (dir<br>value of & & werburn1.<br>Suport in 'Output' dialog<br>te for expand with taper<br>et-value for 'Finish' diale<br>te-value for 'Attach With                                                                                                    | y y Opesor<br>Numi<br>M Defau<br>Defau<br>Defau<br>Defau<br>Defau<br>Defau<br>Defau                                                                                                    | Configurations<br>Value<br>3<br>2<br>DEFAULT<br>RECTANG<br>CU<br>SPEZIAL<br>-<br>1<br>-<br>1<br>-<br>0<br>5<br>5<br>5<br>5<br>5<br>5<br>5<br>5<br>5<br>5<br>5<br>5<br>5                                                                                                    | Abow/SMARTElectrode/cd  Ammes  Gotion  MR_DIGITS_POS  MR_DIGITS_POS  MR_DIGITS_SZE  DEFAULT_VPPULR  DEFAULT_VPPULR  DEFAULT_VPCESSOR  DEFAULT_VRATERIAL  DEFAULT_NACHINING  DEFAULT_MACHINING  DEFAULT_MACHINING  DEFAULT_AMALE  HINSH_DEFAULT_OFFST  Amst_ACH_EXTRUDE_OFFSE                                                                                                    |
| ×   |        |         |     | et.     | urmsheet.                             | ns<br>ers<br>ectory name).<br>c<br>le.<br>ox.<br>rursion' feature.<br>b Extrusion' feature.                             | ARTElectrode - Op<br>figits that will be used f<br>digits that will be used f<br>digits for blank size.<br>plier of electrode blanks<br>trode type (file name).<br>trode material (file name).<br>trode material (file name).<br>trode trode tipe (fil<br>sulto rôki.<br>sault of older supplier (dir<br>value of & Averburn 1.<br>seport in 'Output' dialog<br>to for expand with taper<br>et -value for 'Attach With<br>th to 'value for 'Attach \                                                                                                    | y ≇ Oper<br>Numi<br>Numi<br>AR Defau<br>Defau<br>Defau<br>Defau<br>Defau<br>Defau<br>Defau                                                                                                    | xconfigurations<br>I                                                                                                    | A buw/SMARTElectrodel.co  Annes  Coption  Coption  Copti                                                                                                    |
| ×   |        |         |     | et.     | umsheet.                              | ns<br>ers<br>exporting the bur<br>ectory name).<br>c<br>le.<br>ox<br>rrusion' feature.<br>Extrusion' feature.           | ARTElectrode - Op                                                                                                    | Pescr     Numi     Numi     Numi     Numi     Numi     Defau     Defau     Defau     Defau     Defau     Defau     Defau     Defau     Defau     Defau                                                                                                    | Value<br>Value<br>3<br>2<br>DEFAULT<br>RECTANG<br>CU<br>SPEZIAL<br>Spezial<br>1<br>1<br>0<br>1<br>0.5<br>SET 2<br>SET 2<br>SET 2<br>SET 4<br>SET 4<br>SET | Abuw/SMARTElectrode/cc<br># Names # General<br>et options for electrodes<br>Option<br>NR, DigITS_POS<br>NR, DigITS_POS<br>NR, DigITS_POS<br>NR, DigITS_POS<br>DEFAULT_VPROCESSOR<br>DEFAULT_VPROCESSOR<br>DEFAULT_PROCESSOR<br>DEFAULT_PROCESSOR<br>DEFAULT_PROCESSOR<br>DEFAULT_PROCESSOR<br>DEFAULT_PROCESSOR<br>DEFAULT_PROCESSOR<br>DEFAULT_PROCESSOR<br>DEFAULT_PROCESSOR<br>DEFAULT_PROCESSOR<br>DEFAULT_PROCESSOR<br>DEFAULT_OPTION<br>DEFAULT_OPTION<br>DEFAULT_OP                                     |
| ×   |        |         |     | et.     | urnsheet.<br>2.<br>ture.<br>:1807)    | ns<br>ers<br>ectory name).<br>c<br>le.<br>ox.<br>cx.<br>Extrusion' feature.<br>Extrusion' feature.                      | ARTElectrode - Op<br># Electrode #<br>digits that will be used fr<br>digits for blank size.<br>Dier of electrode blanks<br>trode type (file name).<br>fault holder supplier (dir<br>value of & & verburn1.<br>Suport in 'Output' dialog<br>te for expand with taper<br>et-value for 'Finish' diale<br>thouse to 'Attach Writ<br>th to' value for 'Attach Writ<br>th to' value for 'Attach Writ<br>th to' value for 'Attach Writ<br>th to' value for 'Attach Writ<br>th to' value for 'Attach Writ<br>th to' value for 'Attach Writ<br>th to' value for 'Attach Writ<br>th to' value for 'Attach Writ<br>th to' value for 'Attach Writ<br>th to' value for 'Attach Writ<br>th to' value for 'Attach Writ<br>th to' value for 'Attach Writ<br>th to' value for 'Attach Writ                                                                                                    | y y Opes<br>Descri<br>Numi<br>M Defau<br>Defau<br>Defau<br>Defau<br>Defau<br>Defau<br>Defau<br>Defau<br>Defau<br>Defau                                                                                                    | Configurations<br>Value<br>3<br>2<br>DEFAULT<br>RECTANG<br>-<br>1<br>-<br>1<br>-<br>0<br>SPEZIAL<br>SPEZIAL<br>-<br>1<br>-<br>0<br>SFET 2<br>TH<br>5<br>SET 2<br>TH<br>5<br>SET 2<br>TH<br>5<br>SET 2<br>SET 2<br>SET 3<br>SET 3<br>SET                                                                                                    | Abuw/SMARTElectrode/co                                                                                                    |
| ×   |        |         |     |         | urnsheet.<br>2.<br>ture.<br>:180°)    | ns<br>ers<br>ers<br>ectory name).<br>c<br>le.<br>ox.<br>rursion feature.<br>Extrusion feature.                          | ARTElectrode - Op<br>figits that will be used f<br>digits that will be used f<br>digits for blank size.<br>plier of electrode blanks<br>trode type (file name).<br>trode type (file name).<br>trode type (file nam | Descr<br>Numi<br>Numi<br>Numi<br>Numi<br>Defau<br>Defau<br>Defau<br>Defau<br>Defau<br>Defau<br>Defau<br>Defau<br>Defau<br>Defau<br>Defau                                                                                                    | xconfigurations<br>I                                                                                                    | A buw/SMARTElectrode.co  A huw/SMARTElectrode.co  A hames  C option  A for a for electrodes  Option  NR_DIGITS_POS  NR_DIGITS_SU2E  DEFAULT_VPE  DEFAULT_VPE  DEFAULT_VPE  DEFAULT_VPE  DEFAULT_ORBIT  DEFAULT_ORBIT  D                                                                                                    |
| ×   |        |         |     | et.     | umsheet.<br>2.<br>ture.<br>:1807)     | ns<br>ers<br>ectory name).<br>c<br>e.e.<br>ox, rusion feature.<br>Extrusion feature.                                    | ARTElectrode - Op<br>figits that will be used fi<br>digits that will be used fi<br>digits for blank size.<br>plier of electrode blanks<br>trode type (file name).<br>trode type (file name).<br>trode trope (file name).<br>trode trope (file name).<br>trode value of X-transh diale<br>e for expand with taper<br>et-value for X-ttach With<br>th to 'value for 'Attach N<br>placed on elctrode top<br>tortode roys; rotated<br>MQ-RNGIN (default).<br>sctrode CAM csys<br>er by 90°                                                                                                    | <ul> <li>✓ Opescr</li> <li>Numi</li> <li>Numi</li> <li>Numi</li> <li>Numi</li> <li>Numi</li> <li>Defau</li> <li>Defau</li> <li>D</li></ul>                                                                                                    | xconfigurations<br>al                                                                                                    | A buw/SMARTElectrode.co  A manus  Comption  A point  A point  A p                                                                                                    |
| ×   |        |         |     | et.     | umsheet.<br>s.<br>s. ture.<br>s 180°) | ns<br>ers<br>ectory name).<br>c<br>le.<br>ox.<br>cx.<br>Extrusion' feature.<br>Extrusion' feature.                      | ARTElectrode - Op<br># Electrode #<br>digits that will be used fr<br>digits for blank size.<br>plier of electrode blanks<br>plier of electrode blanks<br>trode type (file name).<br>trode type (file name).<br>trode transfile name).<br>fault orbit.<br>fault holder supplier (dii<br>value of &coverburn1.<br>seport in 'Output' dialog<br>for espand with taper<br>et-value for 'Attach With<br>th to' value for 'Attach With<br>th to' value for 'Attach With'<br>th to' value for 'Attach With'<br>th to' value for 'Attach With'<br>th to' value for 'Attach With'<br>th to' valu                         | Descr<br>Numi<br>Numi<br>M Defau<br>AR Defau<br>Defau<br>Defau<br>Defau<br>Defau<br>Defau<br>Defau<br>Defau<br>Defau<br>Defau<br>Defau<br>Defau<br>Defau<br>Defau<br>EDM<br>Name<br>Routa<br>EDM                                                                                                    | Configurations<br>il                                                                                                    | Abuw/SMARTElectrode/co<br>Annes Content of the second of the second of th                                                                                                    |
|     |        |         |     | et.     | umsheet.<br>2.<br>ture.<br>:180°)     | ns<br>ers<br>ers<br>ectory name).<br>c<br>le.<br>ox.<br>rrusion' feature.<br>Extrusion' feature.<br>Extrusion' feature. | ARTElectrode - Op                                                                                                    | Pescr     Descr     Numi     Numi     Numi     Defau     Defau     Defa | Configurations<br>Value<br>3<br>2<br>DEFAULT,<br>RECTANG<br>CU<br>SPEZIAL<br>Spezial<br>-<br>1<br>-<br>0<br>5<br>SET 2<br>EDM_ORIC<br>2<br>6<br>CAM_CSY<br>90                                                                                                    | D:bow/SMARTElectrode/cd<br>% Names % General<br>iet options for electrodes<br>Option<br>NR DiGITS_POS<br>DEFAULT_SUPPLIER<br>DEFAULT_VER<br>DEFAULT_VER<br>DEFAULT_VER<br>DEFAULT_VER<br>DEFAULT_VER<br>DEFAULT_VER<br>DEFAULT_VER<br>DEFAULT_VER<br>DEFAULT_OREST<br>DEFAULT_OREST<br>ATTACH_EXTRUDE_DEFFET<br>ATTACH_EXTRUDE_DEFFET<br>EDM_ORIGIN_POS<br>EDM_ORIGIN_MAME<br>CAM_CSYS_CREATION<br>CAM_CSYS_DOS<br>CAM_CSYS_DOS<br>CAM_CSY |

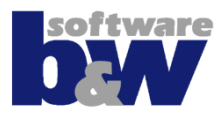

- Details page offers access to technology paremeters and electrode holder
- New default parameters:
  - &priority (defined in sel\_list.txt)
  - &surf\_quality
     (defined in sel\_list.txt)

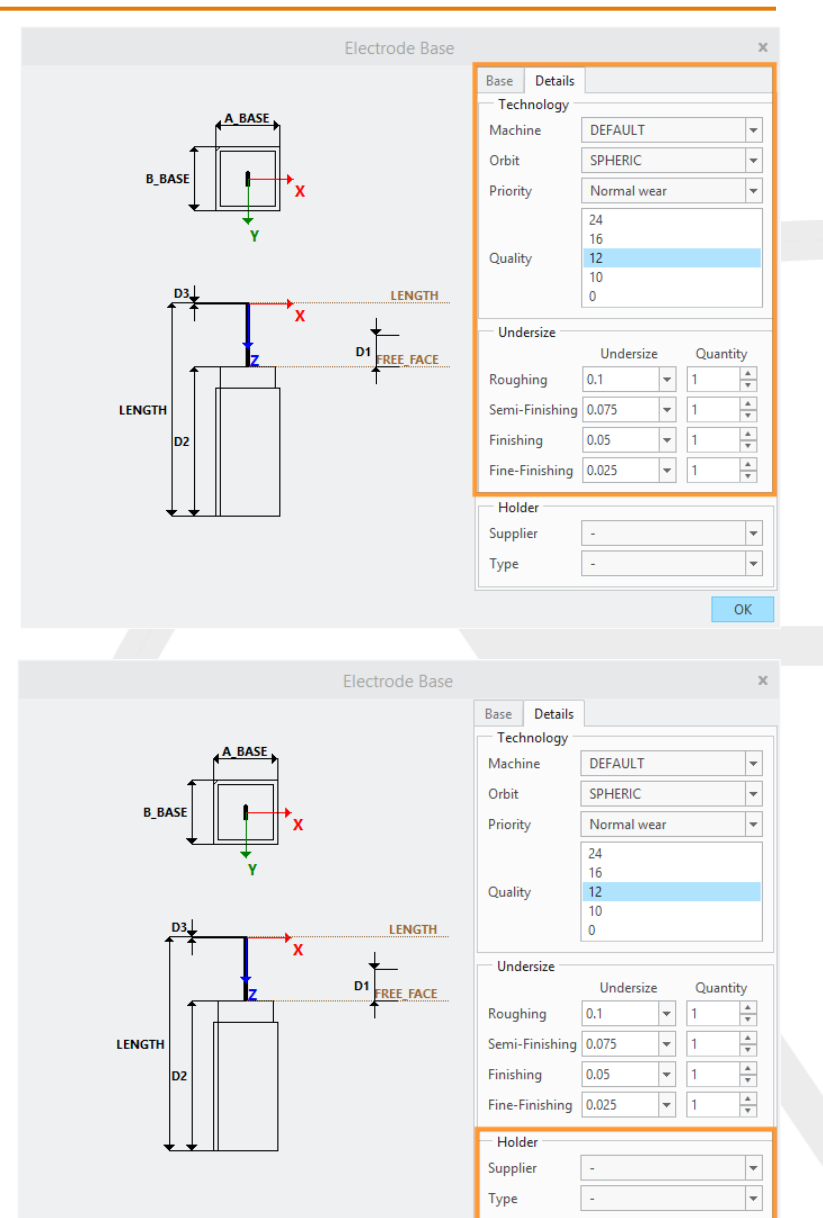

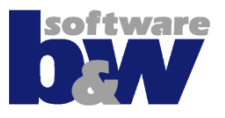

## Values for undersizes and quantities can be set by...

- defaults from machine control and orbit
- selecting default
   values from list
   (defined in sel\_list.txt)

| Technology |             |   |
|------------|-------------|---|
| Machine    | DEFAULT     | - |
| Orbit      | SPHERIC     | - |
| Priority   | Normal wear | - |
|            | 24          |   |
|            | 16          |   |
| Quality    | 12          |   |
|            | 10          |   |
|            | 0           |   |

|                 | Undersize | Quantity |
|-----------------|-----------|----------|
| Roughing        | 0.1 👻     | 1        |
| Semi-Finishing  | 0.5       | 1        |
| Serie Finishing | 0.4       | • •      |
| Finishing       | 0.3       | 1        |
|                 | 0.2       | 4        |

# **Functions for legacy assemblies**

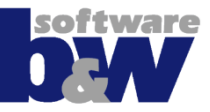

Edit electrode parameters in UI

 Show complete assembly information in burnsheet UI

- Export data for EDM!
  - Suppress all but one operation!
  - Make sure USE\_EDM\_ORIGIN\_TOP is set in options.

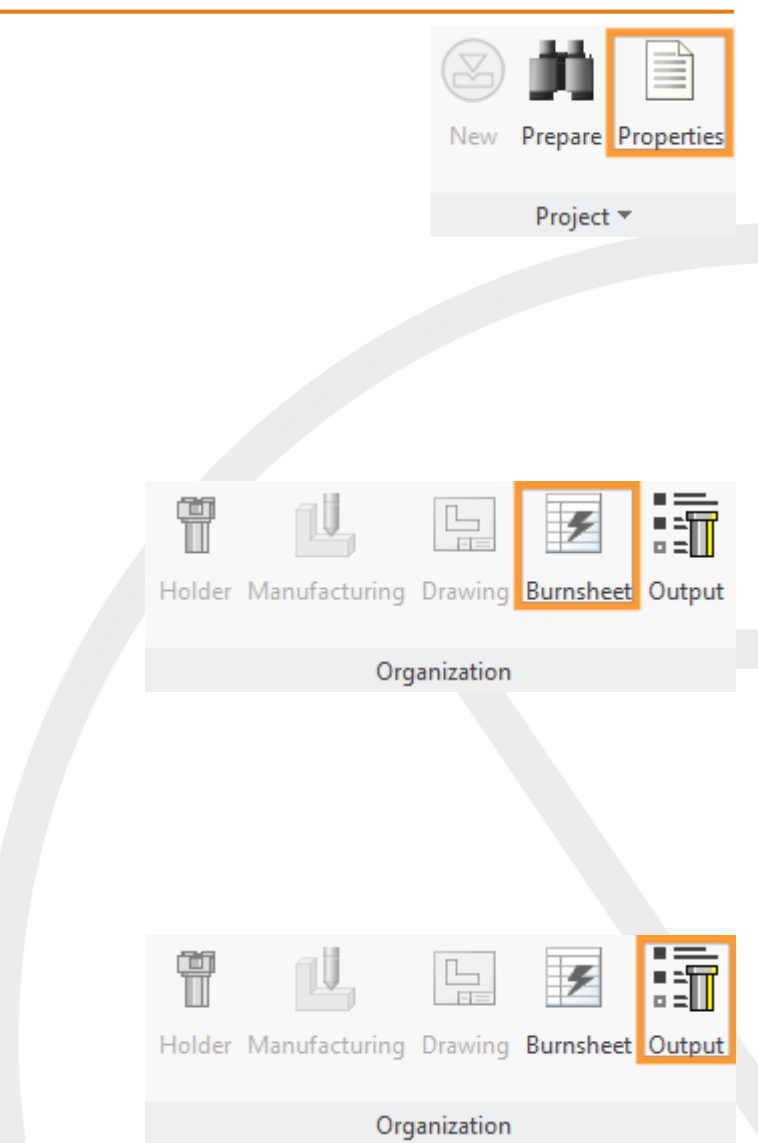

## **Functions for legacy assemblies**

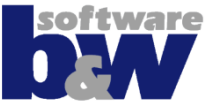

Use display commands like in current assemblies

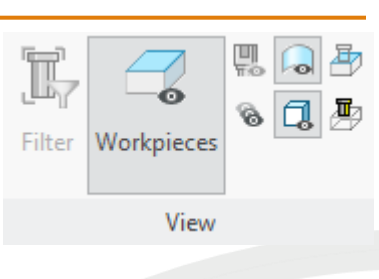

# Add design changes to SME 7.0-assemblies

- Change geometry interactively
- Set electrode positions interactively
  - EDM\_ORIGIN
  - EDM\_ORIGIN\_TOP
  - STARTPOS
  - SECUREPOS
- SME 10.0 updates position parameters automatically!

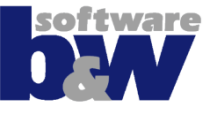

## Use electrodes again

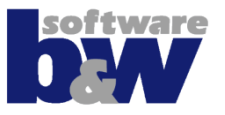

## There are two options to use an electrode from SME 7.0 again:

- Assemble original model
  - SME reads the data and does not change the model
- Assemble original model and create a copy
  - new electrode model that belongs to project

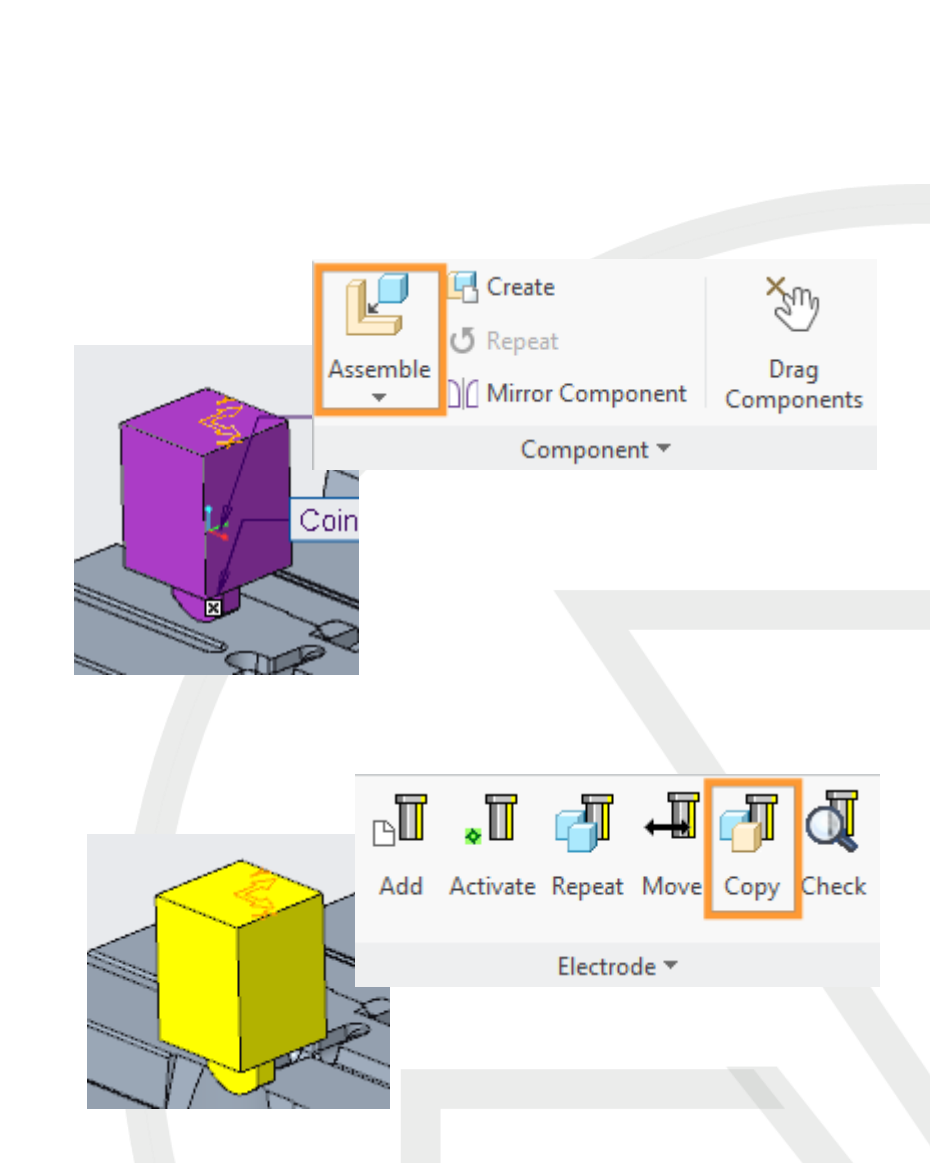

# **Configuration – New Options**

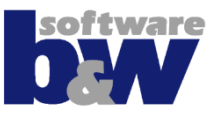

 New option CAM\_CSYS\_POS allows independent placement of CAM-csys

## Values

- placed on holder base
- placed on top surface of base
- placed on FREE\_FACE of base
- placed on electrode top
- placed on blank length
- placed by user
- placed on EDM\_ORIGIN (default)

# **Configuration – New Parameters**

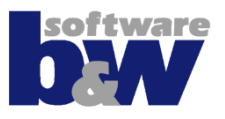

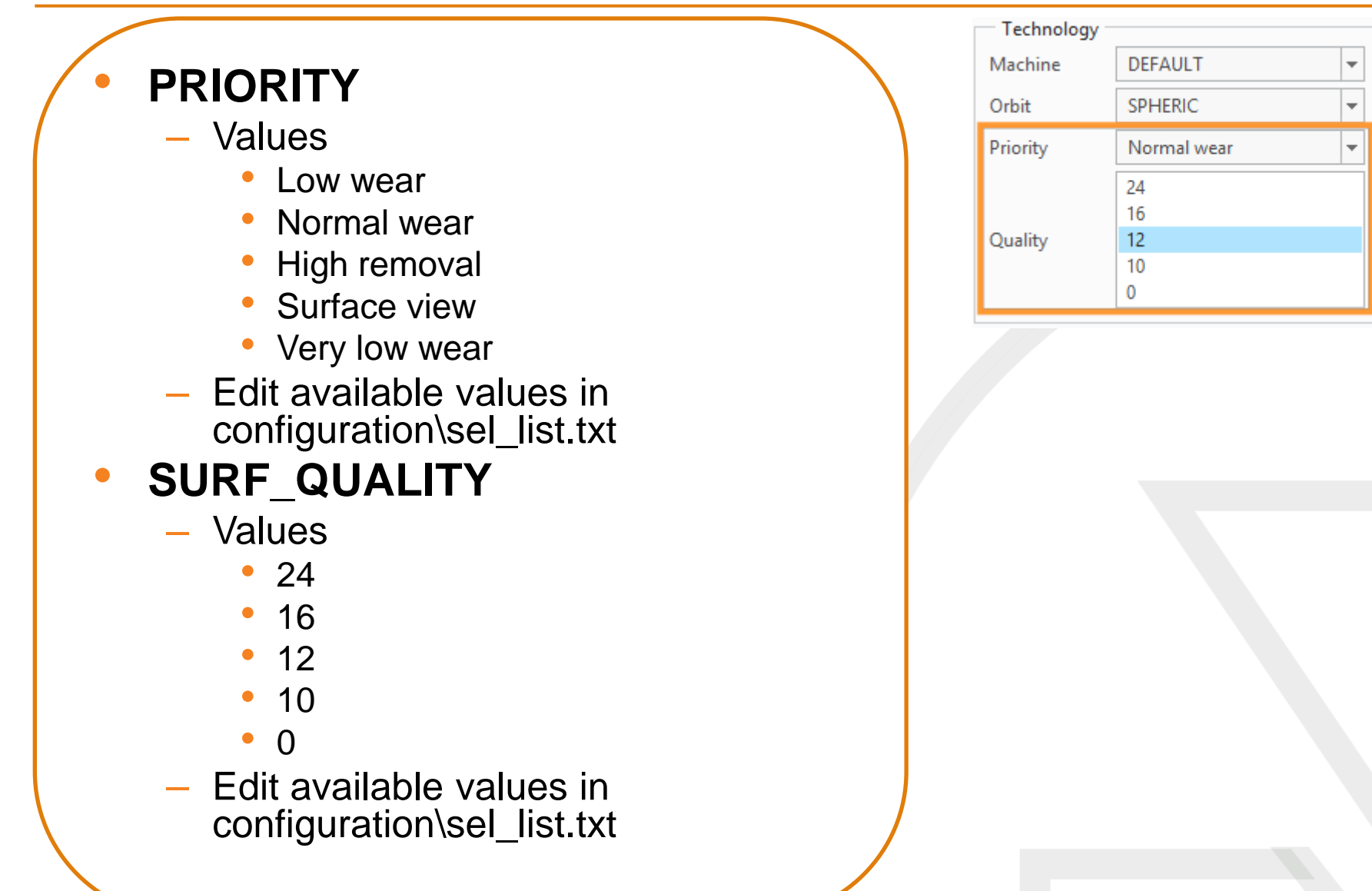

# **Configuration – Userdefined Defaults**

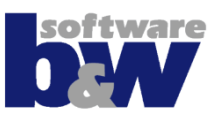

## Default values for overburns available in option-menu

- Roughing (Overburn1)
- Semi-Finishing (Overburn2)
- Finishing (Overburn3)
- Fine-Finishing (Overburn4
- Edit available values in configuration\sel\_list.txt

| Undersize      |            |   |        |    |
|----------------|------------|---|--------|----|
|                | Undersize  |   | Quanti | ty |
| Roughing       | 0.1        | • | 1      | *  |
| Semi-Finishing | 0.5<br>0.4 |   | 1      | *  |
| Finishing      | 0.3        |   | 1      | *  |
| Fine-Finishing | 0.2        | • | 1      | *  |